PTC2000 Time Convertor Operation Manual

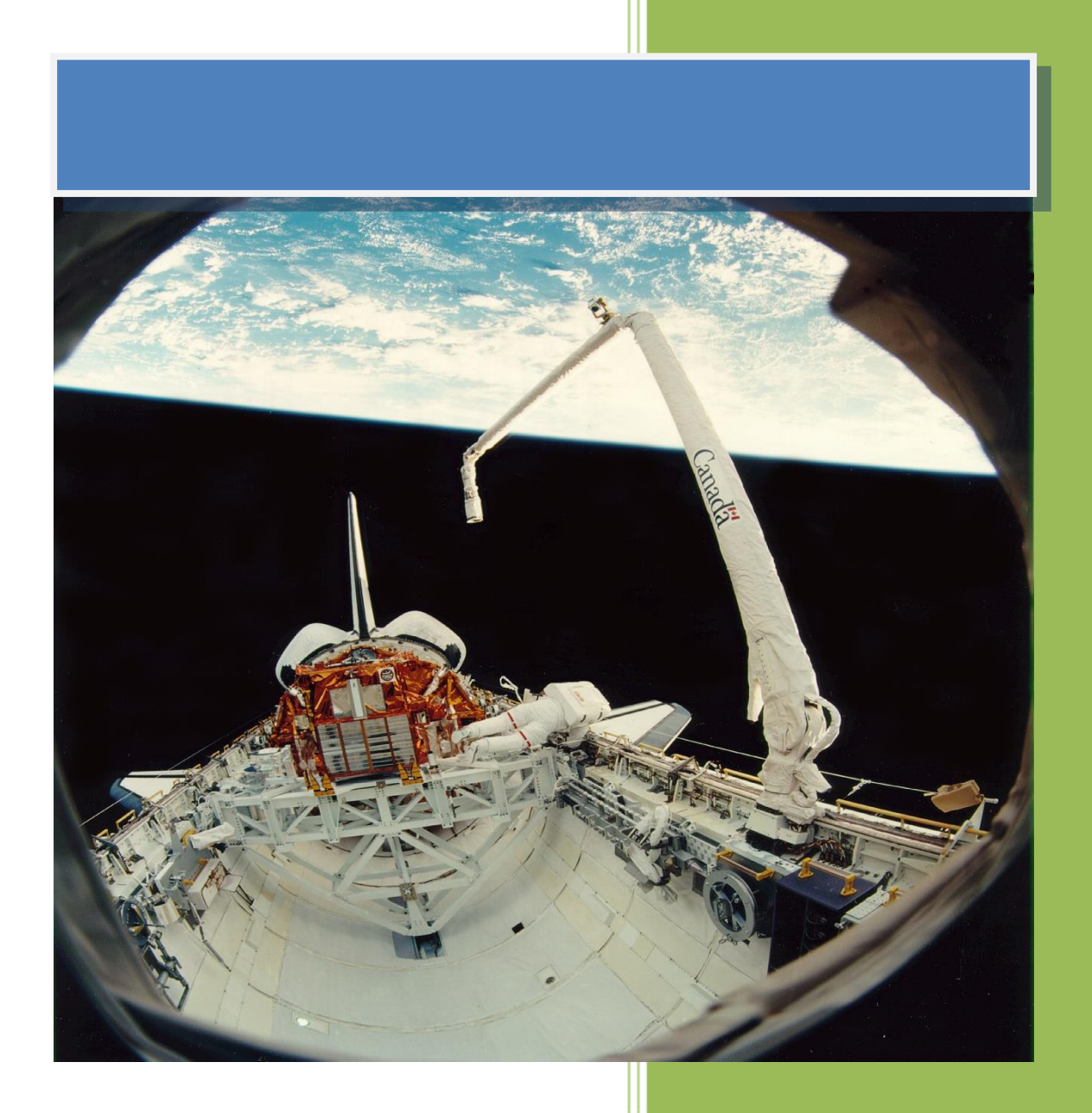

Kyland Technology (Shanghai) Co., Ltd.

**Version Copyright** 

R7

Kyland Technology (Shanghai) Co., Ltd. Room 802, Building 5, No.3000 Longdong Avenue Pudong District, Shanghai, China Tel: +86-21-80321288 Fax: +86-21-80321289

### Contents

| 1.   | Basic Features   |        |                            |  |  |  |  |
|------|------------------|--------|----------------------------|--|--|--|--|
|      | 1.1.             | Intr   | oduction4                  |  |  |  |  |
| 2.   | Structu          | ure    |                            |  |  |  |  |
|      | 2.1.             | Dev    | vice Identification        |  |  |  |  |
|      | 2.2.             | Indi   | cator Lights               |  |  |  |  |
| 3.   | WEB O            | perati | ions 8                     |  |  |  |  |
|      | 3.1.             | Log    | in 8                       |  |  |  |  |
|      | 3.2.             | Log    | out 8                      |  |  |  |  |
|      | 3.3.             | Lan    | guages9                    |  |  |  |  |
|      | 3.4.             | Stat   | us9                        |  |  |  |  |
|      | 3.4              | 4.1.   | Source Status              |  |  |  |  |
|      | 3.4              | 4.2.   | Clock Status 10            |  |  |  |  |
|      | 3.5.             | Con    | figuration10               |  |  |  |  |
|      | 3.5.1.           |        | Sync Source Settings 11    |  |  |  |  |
|      | 3.5.1.<br>3.5.2. |        | Clock Settings 12          |  |  |  |  |
|      |                  |        | NTP Settings 14            |  |  |  |  |
|      | 3.5              | 5.3.   | PTP Settings (Optional) 14 |  |  |  |  |
|      | 3.5              | 5.4.   | Output Settings 16         |  |  |  |  |
|      | 3.5              | 5.5.   | Network Settings 19        |  |  |  |  |
|      | 3.6.             | Syst   | zem 20                     |  |  |  |  |
|      | 3.6              | 5.1.   | Gateway 20                 |  |  |  |  |
|      | 3.6              | 5.2.   | Route 21                   |  |  |  |  |
|      | 3.6              | 5.3.   | Configuration              |  |  |  |  |
|      | 3.6              | 5.4.   | Firmware 22                |  |  |  |  |
|      | 3.6              | 6.5.   | SNMP (Optional) 22         |  |  |  |  |
|      | 3.7.             | Mai    | nagement 23                |  |  |  |  |
|      | 3.7              | 7.1.   | Change Password 23         |  |  |  |  |
|      | 3.7              | 7.2.   | Reboot 23                  |  |  |  |  |
| Tab  | le Index         | (      |                            |  |  |  |  |
| Figu | ure Inde         | x      |                            |  |  |  |  |

#### Notice for Safety Operation

The product performs reliably as long as it is used according to the guidance. Artificial damage or destruction of the device should be avoided. Before using the device, read this notice carefully for personal and equipment safety. Please keep the manual for further reference.

- Do not place the device near water sources or damp areas. Keep the ambient relative humidity within the range from 5% to 95% (non-condensing).
- Do not place the device in an environment with high magnetic field, strong shock, or high temperature. Keep the working and storage temperatures within the allowed range.
- Install and place the device securely and firmly.
- Please keep the device clean; if necessary, wipe it with a soft cotton cloth.
- Do not place any irrelevant materials on the device or cables. Ensure adequate heat dissipation and tidy cable layout without knots.
- Wear antistatic gloves or take other protective measures when operating the device.
- Avoid any exposed metal wires because they may be oxidized or electrified.
- Install the device in accordance with related national and local regulations.
- Before power-on, make sure the power supply is within the allowed range of the device. High voltage may damage the device.
- Power connectors and other connectors should be firmly interconnected.
- Do not plug in or out the power supply with wet hands. When the device is powered on, do not touch the device or any parts with wet hands.
- Before operating a device connected to a power cable, remove all jewelry (such as rings, bracelets, watches, and necklaces) or any other metal objects, because they may cause electric shock or burns.
- Do not operate the device or connect or disconnect cables during an electrical storm.
- Use compatible connectors and cables. If you are not sure, contact our sales or technical support personnel for confirmation.
- Do not disassemble the device by yourself. When an anomaly occurs, contact our sales or technical support personnel.
- If any part is lost, contact our sales or technical support personnel to purchase the substitute. Do not purchase parts from other channels.
- Dispose of the device in accordance with relevant national provisions, preventing

environmental pollution.

In the following cases, please immediately shut down your power supply and contact your Kyland representative:

- Water gets into the equipment.
- Equipment damage or shell damage.
- Equipment operation or performance has abnormally changed.
- The equipment emits odor, smoke or abnormal noise.

#### **Indicator Flag**

| 1 | Note      | Highlight the important information and use of skills, necessary to the operation of your tips, supplement and instructions.                                                           |
|---|-----------|----------------------------------------------------------------------------------------------------|
|   | Attention | Remind you of operation must be pay attention to and follow such as<br>not operating in accordance with the requirements, equipment<br>damage may arise or other unpredictable result. |
| * | Alarm     | Warning you could potentially dangerous situation, if unavoidable, may cause serious personal injury.                                                                                  |

## 1.

# **Basic Features**

#### 1.1. Introduction

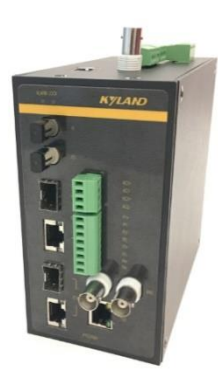

[Figure 1-1] PTC2000 Time Convertor

PTC2000 is a multifunction time convertor. PTC2000 is designed for DIN Rail Mount requirements. It is a compact and provides time conversion service for any industry fields. It supports PTP (Precision Timing Protocol), IRIG-B as input time sources. Based on the multiple time source input PTC2000 has multi-time source selection logical inside to implement time conversion function. It also supports PTP (Precision Timing Protocol), NTP (Network Time Protocol), IRIG-B, 1PPS, 1PPM, 1PPH and TOD etc. time synchronization signal output as time synchronization purpose. The default embedded WEB service provides system management.

2.

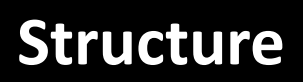

#### 2.1. Device Identification

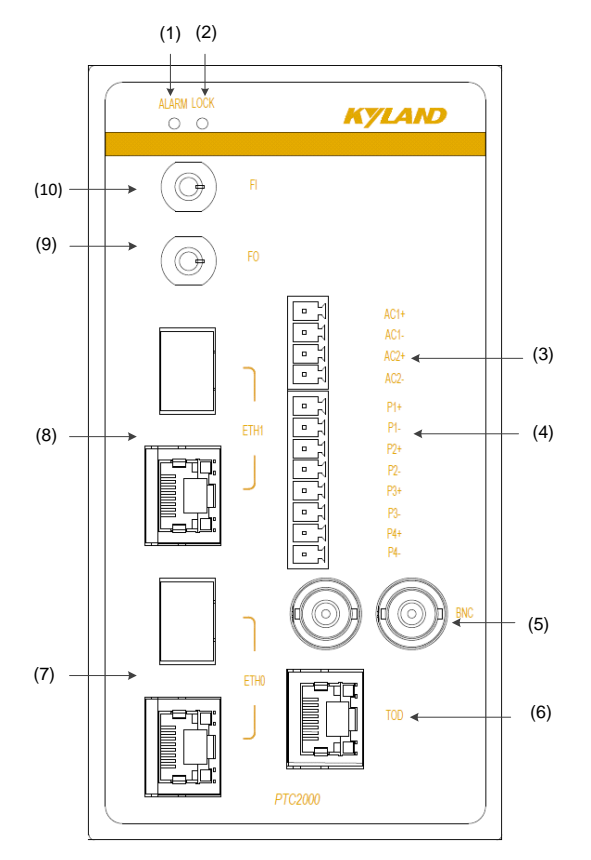

[Figure 2-1] PTC2000 Front Panel

Table 1 – Front Panel of PTC2000

| No.  | Name    | Description                                             |  |  |
|------|---------|---------------------------------------------------------|--|--|
| (1)  | Alarm   | System Alarm                                            |  |  |
| (2)  | LOCK    | Time Lock                                               |  |  |
| (3)  | AC(1-2) | Two IRIG-B modulated output ports                       |  |  |
| (4)  | P(1-4)  | Four Terminal TTL output ports, IRIG-B/PPS configurable |  |  |
| (5)  | BNC     | Two BNC TTL output ports, IRIG-B/PPS configurable       |  |  |
| (6)  | TOD     | One TOD interface                                       |  |  |
| (7)  | ETH0    | ETH0, Copper and Optical multiplex Ethernet interface   |  |  |
| (8)  | ETH1    | ETH1, Copper and Optical multiplex Ethernet interface   |  |  |
| (9)  | FO      | Optical Fiber output port                               |  |  |
| (10) | FI      | Optical Fiber input port                                |  |  |

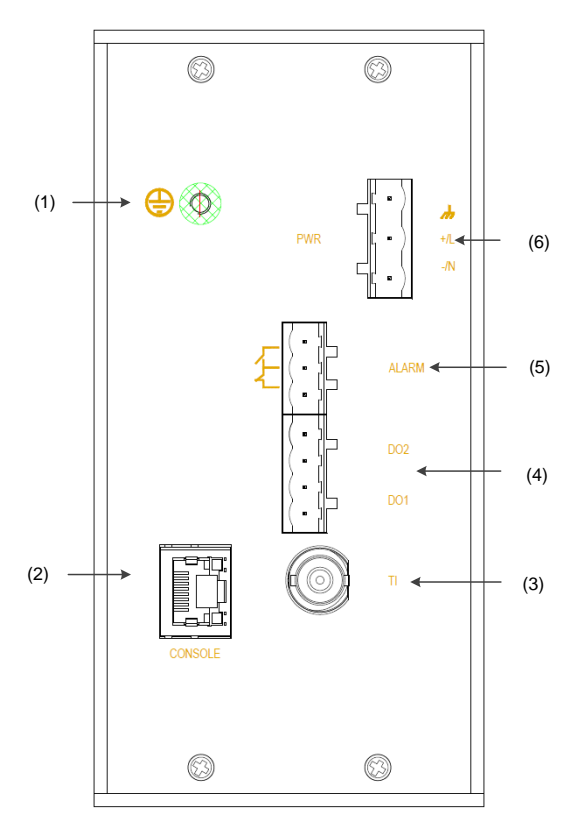

[Figure 2-2] PTC2000 Top Panel

Table 2 – Top Panel of PTC2000

| No. | Name    | Description         |
|-----|---------|---------------------|
| (1) | 0       | Grounding Screw     |
| (2) | Console | Console Port        |
| (3) | ті      | TTL Input port      |
| (4) | DO      | Contact output port |
| (5) | ALARM   | Alarm output port   |
| (6) | PWR     | Power Input         |

#### 2.2. Indicator Lights

The Screen has two lines to indicate system information.

| Name  | Definition   | Status           | Description         |
|-------|--------------|------------------|---------------------|
| ALARM | System Alarm | On               | Device is abnormal. |
|       | System Alarm | Off              | Device is normal.   |
|       |              | Flash(1 second)  | Clock is locked.    |
| LOCK  | Time Lock    | Flash(3 seconds) | Clock is holded.    |
|       |              | Off              | Clock is unlocked.  |

Table 3 – Indicator Lights of PTC2000

Note:

- ▲ The enclosure is one part of the whole cooling system. Don't cover it when it works.
- ▲ The picture of Manual is only schematic. Please refer to real device.

# **WEB** Operations

#### 3.1. Login

3.

Please connect ETHO of PTC2000 time convertor and PC by network cable. Open any WEB Browser of PC and input <u>http://192.168.0.111</u> and press enter, the login WEB screen of PTC2000 time convertor will be shown on your screen.

| Login     |  |
|-----------|--|
| Name:     |  |
| admin     |  |
| Password: |  |
|           |  |
| Submit    |  |
|           |  |
| 甲文        |  |
|           |  |

#### [Figure 3-1] Login Screen

The default user name is 'admin', the default password also is 'admin'. PTC2000 time convertor supports user to modify the password of 'admin' after you login WEB management system.

Before you access WEB management system of PTC2000 time convertor, please confirm you might access this Ethernet port, if find any problems you should check the network whether or not is ready, maybe connection cable has some broken or something else.

#### 3.2. Logout

After you submit your correct user name and password, the default screen of WEB management system will be shown as:

| KYLAND Kylai  | KYLAND Kyland Technology Co., Ltd. |                    |              |     |        |  |  |  |
|---------------|------------------------------------|--------------------|--------------|-----|--------|--|--|--|
| 🔳 Status      | Configuration                      | 🕆 🏠 System         | 💄 Management |     |        |  |  |  |
| Status        | Source Statu                       | IS                 |              |     |        |  |  |  |
| Source Status | Source Channe                      | I: IRIG-B1         | $\sim$       |     |        |  |  |  |
| Clock Status  |                                    |                    |              |     |        |  |  |  |
|               | No                                 | Name               |              | Sta | tatus  |  |  |  |
|               | 1                                  | Source Status      |              | Ala | Alarm  |  |  |  |
|               | 2                                  | Source Bump Status |              | No  | Normal |  |  |  |
|               | 3                                  | Source Priority    |              | 3   | 3      |  |  |  |

#### [Figure 3-2] Default Login Screen

On the top right corner, system has a [Logout] option, if you want to logout system, you might directly click this and then system will go to original login screen and wait user to input login information again.

#### 3.3. Languages

The default language is English, the WEB management system of PTC2000 time convertor supports English and Chinese. System can switch language to Chinese language by [中文] option on login screen and default screen.

#### 3.4. Status

The WEB management system supports to view time status by WEB. The status information can help user to easy know the current status and help them to analyze problems as soon as possible.

Press 'Status' to go to the status screen on the top of navigation bar. The status screen will be shown as:

| KYLAND Kylar  | KYLAND Kyland Technology Co., Ltd. |                |                    |              |        |  |  | ł |
|---------------|------------------------------------|----------------|--------------------|--------------|--------|--|--|---|
| 🔳 Status      |                                    | Configuration  | 🍲 System           | Management   |        |  |  |   |
| Status        |                                    | Source Statu   | s                  |              |        |  |  | Þ |
| Source Status |                                    | Source Channel | : IRIG-B1          | $\checkmark$ |        |  |  |   |
| Clock Status  |                                    |                |                    |              |        |  |  |   |
|               |                                    | No             | Name               |              | Status |  |  |   |
|               |                                    | 1              | Source Status      |              | Alarm  |  |  |   |
|               |                                    | 2              | Source Bump Status |              | Normal |  |  |   |
|               |                                    | 3              | Source Priority    |              | 3      |  |  |   |

[Figure 3-3] Status Screen

#### 3.4.1. Source Status

Press 'Source Status' on the left navigation bar to show time status screen. The source status screen will be shown as:

| KYLAND Kylan  | KyLAND Kyland Technology Co., Ltd. |                    |              |  |        |  |  |
|---------------|------------------------------------|--------------------|--------------|--|--------|--|--|
| 🔳 Status      | Configuration                      | 🛛 🏠 System         | 📓 Management |  |        |  |  |
| Status        | Source State                       | IS                 |              |  |        |  |  |
| Source Status | Source Channe                      | I: IRIG-B1         | $\sim$       |  |        |  |  |
| Clock Status  |                                    |                    |              |  |        |  |  |
|               | No                                 | Name               |              |  | Status |  |  |
|               | 1                                  | Source Status      |              |  | Alarm  |  |  |
|               | 2                                  | Source Bump Status |              |  | Normal |  |  |
|               | 3                                  | Source Priority    |              |  | 3      |  |  |

#### [Figure 3-4] Source Status Screen

The time source status shows the work status of any time source. The PTC2000 time convertor supports 3 source channels including SAT1/IRIG-B1/PTP.

Select different time source channel by manual and the time status of this source will be shown on this screen. For example, if you select SAT1, you might see source status, satellite number, antenna status, and source bump status and source priority. The 'Normal' means this status is OK, if it has some problems, maybe it will show 'Alarm' information.

#### 3.4.2. Clock Status

Press 'Clock Status' on the left navigation bar to show clock status screen. The clock status screen will be shown as:

| KyLAND Kyland Technology Co., Ltd. |  |               |                       |             |  |  |  |
|------------------------------------|--|---------------|-----------------------|-------------|--|--|--|
| 🗂 Status                           |  | Configuration | 🗟 System 🔳 Management |             |  |  |  |
| Status                             |  | Source Status | Clock Status          |             |  |  |  |
| Source Status                      |  | No            | Name                  | Status      |  |  |  |
| Clock Status                       |  | 1             | Selected Source       | SAT1        |  |  |  |
|                                    |  | 2             | Lock Status           | Locked      |  |  |  |
|                                    |  | 3             | Initial Status        | Initialized |  |  |  |
|                                    |  | 4             | Hold Status           | Tracking    |  |  |  |
|                                    |  | 5             | Version               | R7.51       |  |  |  |

[Figure 3-5] Clock Status Screen

To show the current selected source, inside temperature and the current work status including initial, lock, hold status, position information and version information of PTC2000 time convertor.

#### 3.5. Configuration

The WEB management system supports to set configuration parameter by WEB. The user does not need go to local place to set parameter when time convertor supports this configuration interface. It is a good option for user to easy manage time convertor.

Press 'Configuration' to go to the configuration screen on the top of navigation bar. The screen will be shown as:

| KYLAND Kylar  | Kアルムハク Kyland Technology Co., Ltd. Welcome!!! [Logout] 中文 |                |                       |                      |        |  |  |  |
|---------------|-----------------------------------------------------------|----------------|-----------------------|----------------------|--------|--|--|--|
| 🔳 Status      |                                                           | Configurati    | on 🍲 System 🔳 Managem | ient                 |        |  |  |  |
| Configuration |                                                           | SYNC           |                       |                      | 2      |  |  |  |
| SYNC<br>CLOCK |                                                           | Source Channe  | el: IRIG-B1 V         |                      |        |  |  |  |
| NTP           |                                                           | No             | Name                  | Parameter            | Range  |  |  |  |
| PTP           |                                                           | 1              | Source Priority       | Level-3 $\checkmark$ |        |  |  |  |
| OUTPUT        |                                                           | 2              | Source Mode           | SYNC ~               |        |  |  |  |
| NETWORK       |                                                           | 3              | Input Channel         | FI ~                 |        |  |  |  |
|               |                                                           | 4              | Time Format           | DC+ ~                |        |  |  |  |
|               |                                                           | 5              | UTC Offset            | 0.00                 | -12,12 |  |  |  |
|               |                                                           | Basic Informat | ion:                  |                      |        |  |  |  |
|               |                                                           | No             | Name                  | Parameter            | Range  |  |  |  |
|               |                                                           | 1              | Working Mode          | Single               |        |  |  |  |
|               |                                                           |                |                       |                      |        |  |  |  |
|               | 1                                                         |                |                       | Save                 |        |  |  |  |

[Figure 3-6] Configuration Screen

#### **3.5.1.** Sync Source Settings

Press 'SYNC' on the left navigation bar to show synchronization source setting screen. The sync source setting screen will be shown as:

| KYLAND Kyland Technology Co., Ltd. Wekome!!! [Logout] 中文 |                        |                 |                      |        |  |  |  |  |
|----------------------------------------------------------|------------------------|-----------------|----------------------|--------|--|--|--|--|
| 🗈 Status                                                 | Configuration 🕹 System |                 |                      |        |  |  |  |  |
| Configuration                                            | SYNC                   |                 |                      | Þ      |  |  |  |  |
| SYNC<br>CLOCK                                            | Source Channe          | el: IRIG-B1 V   |                      |        |  |  |  |  |
| NTP                                                      | No                     | Name            | Parameter            | Range  |  |  |  |  |
| PTP                                                      | 1                      | Source Priority | Level-3 $\checkmark$ |        |  |  |  |  |
| OUTPUT                                                   | 2                      | Source Mode     | SYNC ~               |        |  |  |  |  |
| HEIWORK                                                  | 3                      | Input Channel   | FI ~                 |        |  |  |  |  |
|                                                          | 4                      | Time Format     | DC+ ~                |        |  |  |  |  |
|                                                          | 5                      | UTC Offset      | 0.00                 | -12,12 |  |  |  |  |
|                                                          | Basic Informat         |                 |                      |        |  |  |  |  |
|                                                          | No                     | Name            | Parameter            | Range  |  |  |  |  |
|                                                          | 1                      | Working Mode    | Single               |        |  |  |  |  |
|                                                          |                        |                 |                      |        |  |  |  |  |
|                                                          | 1                      |                 | Save                 |        |  |  |  |  |

[Figure 3-7] Sync Source Setting Screen

| Item     | Valid   | Parameter     | Description                              |
|----------|---------|---------------|------------------------------------------|
| Sourco   | IRIG-B1 |               | Set the priority for external signal     |
| Briority | IRIG-B2 | 1~10          | source. 1 is highest source and 10 is    |
| Phoney   | PTP     |               | lowest source.                           |
|          |         |               | To set source working mode. SYNC is      |
| Source   |         |               | individual sync source, PEER is          |
| Mode     |         | STICFLER/NONE | redundancy sync source and NONE is       |
|          | r i r   |               | anything to do.                          |
| Input    | IRIG-B1 | EI            | To set IPIC Plipput time signal          |
| Channel  | IRIG-B2 | ΓI            | io set inio-biniput time signal.         |
| Timo     |         |               | To set IRIG-B1input format, including    |
| Format   |         | DC+/DC-       | DC+ (positive polarity DC), DC-(negative |
| Format   | INIG-D2 |               | polarity DC) IRIG-B signal.              |
| UTC      | IRIG-B1 | 0.004         | Set time offset between IRIG-B and       |
| Offset   | IRIG-B2 | 0.0011        | UTC.                                     |
| Working  |         |               | Single source enabled(only one good      |
| Mada     |         | Single        | external source can make clock to        |
| woue     |         |               | work)                                    |

| Table 4 – Sync | Source | Setting |
|----------------|--------|---------|
|----------------|--------|---------|

Press 'Save' button to save the current setting when you change setting.

#### 3.5.1. Clock Settings

Press 'CLOCK' on the left navigation bar to show clock setting screen. The clock setting screen will be shown as:

| איזער אין Kyland Technology Co., Ltd. Welcome!!! [Logout] איז Welcome!!! [Logout] איז |   |              |                                   |           |              |
|---------------------------------------------------------------------------------------|---|--------------|-----------------------------------|-----------|--------------|
| 🗂 Status                                                                              |   | Configurat   | <mark>ion</mark> 🎓 System 🔳 Manag | gement    |              |
|                                                                                       | ٠ | SYNC         | CLOCK                             |           |              |
| SYNC                                                                                  |   | Information: |                                   |           |              |
| NTP                                                                                   |   | No           | Name                              | Parameter | Range        |
| PTP                                                                                   |   | 1            | Time Reference                    | итс ~     |              |
| NETWORK                                                                               |   | 2            | Time Zone                         | 0.00      | -12,12       |
|                                                                                       |   | 3            | TAI UTC Offset                    | 37        | -32768,32767 |
|                                                                                       |   | 4            | Output Mode                       | Lock      |              |
|                                                                                       |   | DST:         |                                   |           |              |
|                                                                                       |   | No           | Name                              | Parameter | Range        |
|                                                                                       |   | 1            | DST Offset                        | 0.00      | -12,12       |
|                                                                                       |   | 2            | DST Mode                          | LOCAL     |              |
|                                                                                       |   | 3            | Start Index                       | 1st 🗸     |              |
|                                                                                       |   | 4            | Start Weekday                     | SUN 🗸     |              |
|                                                                                       |   | 5            | Start Month                       | JAN 🗸     |              |
|                                                                                       |   | 6            | Start Time                        | 00:00     | 00:00~24:00  |
|                                                                                       |   | 7            | Stop Index                        | 1st 🗸     |              |
|                                                                                       |   | 8            | Stop Weekday                      | SUN 🗸     |              |
|                                                                                       |   | 9            | Stop Month                        | JAN 🗸     |              |
|                                                                                       |   | 10           | Stop Time                         | 00:00     | 00:00~24:00  |
|                                                                                       |   |              |                                   |           |              |
|                                                                                       |   |              |                                   | Save      |              |
|                                                                                       |   |              |                                   |           |              |

### [Figure 3-8] Clock Setting Screen

| Table 5 – | Clock Setting |
|-----------|---------------|
|-----------|---------------|

| Items          | Parameters                                                                                | Description                                |
|----------------|-------------------------------------------------------------------------------------------|--------------------------------------------|
| Time Reference | UTC / TAI                                                                                 | Set UTC time or TAI time as required       |
| Time Zone      | 0.00H                                                                                     | Set time zone offset to ensure required    |
|                | 0.0011                                                                                    | time zone display.                         |
| TAI UTC Offset | 35s                                                                                       | Set time zone offset between TAI and UTC.  |
|                |                                                                                           | Always means time server has output        |
| Output Mode    | Always/Lock                                                                               | signals in any status. Lock means time     |
|                |                                                                                           | server only has output signals after timer |
|                |                                                                                           | server is locked by external time source.  |
|                | 0.00H                                                                                     | Set how many hours need to adjust at DST   |
| DSTONSEL       | 0.00H                                                                                     | period.                                    |
|                |                                                                                           | Set use which reference time to convert    |
| DST Mode       | UTC/LUCAL                                                                                 | DST time.                                  |
| Start Index    | 1 <sup>st</sup> /2 <sup>nd</sup> /3 <sup>rd</sup> /4 <sup>th</sup> /5 <sup>th</sup> /Last |                                            |
| Ctart Maakday  | MON/TUE/WEN/THU                                                                           | Set start date of DST.                     |
| Start weekday  | /FRI/SAT/SUN                                                                              |                                            |

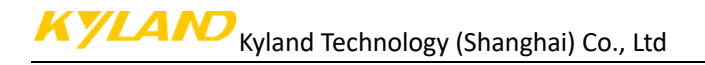

| Items        | Parameters               | Description           |
|--------------|--------------------------|-----------------------|
|              | JAN/FEB/MAR/APR/MAY/J    |                       |
| Start Month  | UN/JUL/AUG/SEP/OCT/NO    |                       |
|              | V/DEC                    |                       |
| Start Time   | 00:00~24:00              |                       |
| Stop Index   | 1st/2nd/3rd/4th/5th/Last |                       |
|              | MON/TUE/WEN/THU          |                       |
| зтор меекаау | /FRI/SAT/SUN             |                       |
|              | JAN/FEB/MAR/APR/MAY/J    | Set stop date of DST. |
| Stop Month   | UN/JUL/AUG/SEP/OCT/NO    |                       |
|              | V/DEC                    |                       |
| Stop Time    | 00:00~24:00              |                       |

Press 'Save' button to save the current setting when you change setting.

#### 3.5.2. NTP Settings

Press 'NTP' on the left navigation bar to show NTP setting screen. The NTP setting screen will be shown as:

| KツLAND         Kyland Technology Co., Ltd.         Welcome!!! [Logout] 中文 |            |                                       |           |        |
|---------------------------------------------------------------------------|------------|---------------------------------------|-----------|--------|
| 🔳 Status                                                                  | Configurat | <mark>tion</mark> 🎓 System 🔳 Manageme | ent       |        |
| Configuration                                                             | SYNC       | CLOCK NTP                             | ×         |        |
| SYNC                                                                      | No         | Name                                  | Parameter | Range  |
| CLOCK                                                                     | 1          | NTP Server                            |           |        |
| NTP                                                                       | -          |                                       |           | 10.10  |
| PTP                                                                       | 2          | NIP UIC Offset                        | 0.00      | -12,12 |
| NETWORK                                                                   |            |                                       |           |        |
| NEIWORK                                                                   |            |                                       | Save      |        |

[Figure 3-9] NTP Setting Screen

Table 6 – NTP Setting

| Items          | Parameters       | Description                             |
|----------------|------------------|-----------------------------------------|
| NTP Server     | Enable/Disable   | To enable or disable NTP server of time |
| NTF Server     | Linable/ Disable | server.                                 |
| NTP UTC Offset | 0.00H            | Set time offset between NTP and UTC.    |

Press 'Save' button to save the current setting when you change setting.

#### 3.5.3. PTP Settings (Optional)

Press 'PTP' on the left navigation bar to show PTP setting screen. The PTP setting screen will be shown as:

| KYLAND Kylar  | nd Techno | ology Co., Ltd.                |           | Welcome!!! [Logout] 中文 |
|---------------|-----------|--------------------------------|-----------|------------------------|
| 🗂 Status      | Config    | juration 🄄 System 🔳 Management |           |                        |
| Configuration |           | CLOCK NTP                      | PTP X     |                        |
| SYNC          | No        | Name                           | Parameter | Range                  |
| CLOCK         | 1         | PTP Mode                       | MASTER ~  |                        |
| РТР           | 2         | Delay Measurement Mode         | P2P ~     |                        |
| OUTPUT        | 3         | Sync Interval                  | STOP ~    |                        |
| NETWORK       | 4         | Delay Measurement Interval     | STOP ~    |                        |
|               | 5         | Domain1                        | 0 ~       |                        |
|               | 6         | Domain2                        | 0 ~       |                        |
|               | 7         | Priority1                      | 0         | 0,255                  |
|               | 8         | Priority2                      | 0         | 0,255                  |
|               | 9         | PTP Media                      | 802.3 ~   |                        |
|               | 10        | Tx Compensation                | 0         | -9999999999,999999999  |
|               | • 11      | Rx Compensation                | 0         | -999999999,99999999    |
|               | 12        | vLan Enable                    | NO ~      |                        |
|               | 13        | vLan Priority                  | 7         | 0,7                    |
|               | 14        | vLan CFI                       | 0 ~       |                        |
|               | 15        | vLan TagID                     | 0         | 0,4095                 |
|               | 16        | Master Coordination            | NO V      |                        |
|               |           |                                |           |                        |
|               |           |                                | Save      |                        |

[Figure 3-10] PTP Setting Screen

|--|

| Items             | Parameters             | Description                                                  |
|-------------------|------------------------|--------------------------------------------------------------|
| PTP Mode          | Master/Slave /Boundary | Set PTP working mode.                                        |
| Delay Measurement | EDE / DDD / Disable    | Set clock delay measurement mode or                          |
| Mode              | EZE / PZP / DISADIE    | disable this function.                                       |
|                   |                        | Set the PTP sync message rate of PTP master                  |
| Supelatorual      | 8~1 / Stop             | clock. Setting value is n, actual interval is 2 <sup>n</sup> |
| Sync Interval     | -8 47 Stop             | seconds. Valid range is from -8 to 4 and Stop.               |
|                   |                        | Default value is Stop.                                       |
| Dolay Moasuromont |                        | Set delay measurement rate. Setting value is                 |
|                   | -8~4 / Stop            | n, actual interval is 2 <sup>n</sup> seconds. Valid range is |
| Interval          |                        | from -8 to 4 and Stop. Default value is Stop.                |
| Domain1/2         | 0~2                    | Set the working domain name for PTP                          |
| Domain1/2         | 0 3                    | message.                                                     |
| Priority1/2       | 0~255                  | Set working priority for PTP message.                        |
| DTD Modia         | 802 2 / IDv4           | Set the transmission protocol for                            |
|                   | 802.5 / 1994           | PTP.IEEE802.3 and Ipv4 are supported.                        |
| Rx Compensation   | Ons                    | Set the time delay for receiving PTP message.                |
| Tx Compensation   | Ons                    | Set the time delay for sending PTP message.                  |
| vLan Enable       | Yes / No               | Set whether to send vLan information.                        |

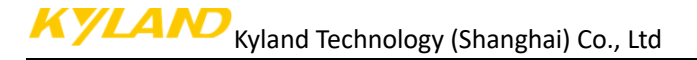

| Items               | Parameters | Description                                |
|---------------------|------------|--------------------------------------------|
| vLan Priority       | 0~7        | Set vLan priority.                         |
| VLan CFI            | 0          | Set vLan CFI information.                  |
| vLan TagID          | 0~4095     | Set vLan ID information.                   |
| Master Coordination | YES/NO     | Set master coordination function with BMC. |

Press 'Save' button to save the current setting when you change setting.

#### 3.5.4. Output Settings

Press 'OUTPUT' on the left navigation bar to show output setting screen. The default output setting screen will be shown as:

| KYLAND Kylar  | Kyland Technology Co., Ltd.         Welcome!!! [Logout] 中文 |               |                               |            |                      |  |  |  |  |
|---------------|------------------------------------------------------------|---------------|-------------------------------|------------|----------------------|--|--|--|--|
| 🔳 Status      |                                                            | Configu       | uration 🍲 System 🗈 Management |            |                      |  |  |  |  |
| Configuration | •                                                          | C SYNC OUTPUT |                               |            |                      |  |  |  |  |
| SYNC          | C                                                          | Channel       | Group: 01 V                   |            |                      |  |  |  |  |
| CLOCK         |                                                            |               |                               | -          |                      |  |  |  |  |
| NTP           |                                                            | NO            | Name                          | Parameter  | Range                |  |  |  |  |
| PTP           |                                                            | 1             | Output Signal                 | IRIG-B1 V  |                      |  |  |  |  |
| OUTPUT        |                                                            | 2             | Second Compensation           | 0          | -999999999,999999999 |  |  |  |  |
| HEIWORK       |                                                            | 3             | PPS Compensation              | 0          | -25000000,25000000   |  |  |  |  |
|               |                                                            | 4             | IRIG-B Mode                   | Odd ~      |                      |  |  |  |  |
|               |                                                            | 5             | IRIG-B Time Format            | UTC ~      |                      |  |  |  |  |
|               |                                                            | 6             | IRIG-B Polarity               | + ~        |                      |  |  |  |  |
|               |                                                            | 7             | SO-PPS                        | IRIG-B0 ~  |                      |  |  |  |  |
|               |                                                            | 8             | SO-TxD                        | TOD ~      |                      |  |  |  |  |
|               |                                                            | 9             | TOD Second Compensation       | 0          | -999999999,99999999  |  |  |  |  |
|               | 1                                                          | 10            | TOD PPS Compensation          | 0          | -25000000,25000000   |  |  |  |  |
|               |                                                            | 11            | TOD Time Format               | Local      |                      |  |  |  |  |
|               |                                                            | 12            | TOD Message Format            | DL/T1100 ~ |                      |  |  |  |  |
|               |                                                            | 13            | TOD Interface BaudRate        | 9600 ~     |                      |  |  |  |  |
|               |                                                            |               |                               |            |                      |  |  |  |  |
|               |                                                            |               |                               | Save       |                      |  |  |  |  |
|               |                                                            |               |                               |            |                      |  |  |  |  |

Figure 8 – Output Setting Screen

Press 'Save' button to save the current setting when you change setting. Press 'Channel Group' to select different output channel.

Channel Group has the following options: 01/02/03/04/05.

If select O1, the output setting screen will be shown as:

| <b>KYLAND</b> Kylar | KYLAND Kyland Technology Co., Ltd. Wekome!!! [Logout] 中文 |           |                              |            |                       |  |  |  |
|---------------------|----------------------------------------------------------|-----------|------------------------------|------------|-----------------------|--|--|--|
| Status              |                                                          | Configu   | ration 🄄 System 🔳 Management |            |                       |  |  |  |
| Configuration       | ٩                                                        | SYNC      | OUTPUT                       |            | Ð                     |  |  |  |
| SYNC                |                                                          | Channel G | Group: 01 V                  |            |                       |  |  |  |
| CLOCK               |                                                          |           |                              |            |                       |  |  |  |
| NTP                 |                                                          | No        | Name                         | Parameter  | Range                 |  |  |  |
| PTP                 |                                                          | 1         | Output Signal                | IRIG-B1 V  |                       |  |  |  |
| NETWORK             |                                                          | 2         | Second Compensation          | 0          | -9999999999,999999999 |  |  |  |
| nerrorat            |                                                          | 3         | PPS Compensation             | 0          | -250000000,250000000  |  |  |  |
|                     |                                                          | 4         | IRIG-B Mode                  | Odd ~      |                       |  |  |  |
|                     |                                                          | 5         | IRIG-B Time Format           | чтс ∽      |                       |  |  |  |
|                     |                                                          | 6         | IRIG-B Polarity              | + ~        |                       |  |  |  |
|                     |                                                          | 7         | SO-PPS                       | IRIG-B0 V  |                       |  |  |  |
|                     |                                                          | 8         | SO-TxD                       | TOD        |                       |  |  |  |
|                     |                                                          | 9         | TOD Second Compensation      | 0          | -9999999999,999999999 |  |  |  |
|                     | 1                                                        | 10        | TOD PPS Compensation         | 0          | -250000000,250000000  |  |  |  |
|                     |                                                          | 11        | TOD Time Format              | Local      |                       |  |  |  |
|                     |                                                          | 12        | TOD Message Format           | DL/T1100 V |                       |  |  |  |
|                     |                                                          | 13        | TOD Interface BaudRate       | 9600 ~     |                       |  |  |  |
|                     |                                                          |           |                              |            |                       |  |  |  |
|                     |                                                          |           |                              | Save       |                       |  |  |  |
|                     |                                                          |           |                              |            |                       |  |  |  |

#### [Figure 3-11] Output Setting Screen (O1)

#### Table 9 – Output Setting (O1)

| Items                   | Parameters         | Description                                     |  |  |  |
|-------------------------|--------------------|-------------------------------------------------|--|--|--|
| Output Signal           | PPS,IRIG-B,PPM,PPH | Set the output signal type for O2/O3/O4.        |  |  |  |
| Second Compensation     | Os                 | Set second compensation offset.                 |  |  |  |
| PPS Compensation        | Ons                | Set PPS compensation offset.                    |  |  |  |
| IDIC D Time Format      |                    | Set output time format which can be set to      |  |  |  |
| IRIG-B TIME Format      | UTC / TAT / LOCAL  | UTC/TAI/Local time.                             |  |  |  |
| IRIG-B Mode             | Even /Odd          | Set IRIG-B check code: even, odd check.         |  |  |  |
| IRIG-B Polarity         | +/-                | Set IRIG-B output signal polarity.              |  |  |  |
| SO-PPS                  | PPS,IRIG-B,PPM,PPH | Set the signal type for serial port PPS signal. |  |  |  |
| SO-TxD                  | TOD                | Set the signal type for serial port TxD signal. |  |  |  |
| TOD Massage Format      | DLT1100/CM-        | Set the coding format for serial message.       |  |  |  |
| TOD Message Format      | TOD/CMBB           |                                                 |  |  |  |
| TOD Interface RoudPote  | 200~115200         | Set the working baud rate for serial port,      |  |  |  |
| TOD Interface Baudkate  | 300 113200         | ranging from 300 to 115200.                     |  |  |  |
| TOD Second Compensation | Os                 | Set second compensation offset.                 |  |  |  |
| TOD PPS Compensation    | Ons                | Set PPS compensation offset.                    |  |  |  |
| TOD Time Format         |                    | Set output time format which can be set to      |  |  |  |
| TOD TIME Format         | UTC / TAT / LOCAL  | UTC/TAI/Local time.                             |  |  |  |

If select O2/O3/O4, the output setting screen will be shown as:

| KYLAND Kylan  | KツLAND         Kyland Technology Co., Ltd.         Welcome!!! [Logout] 中文 |                                     |           |                     |  |  |  |  |  |  |
|---------------|---------------------------------------------------------------------------|-------------------------------------|-----------|---------------------|--|--|--|--|--|--|
| 🗂 Status      | 🔲 Configu                                                                 | Configuration 🕈 System 🔳 Management |           |                     |  |  |  |  |  |  |
| Configuration | SYNC                                                                      | CLOCK INTP                          |           | X                   |  |  |  |  |  |  |
| SYNC<br>CLOCK | Channel (                                                                 | Group: 02                           |           |                     |  |  |  |  |  |  |
| NTP           | No                                                                        | Name                                | Parameter | Range               |  |  |  |  |  |  |
| PTP           | 1                                                                         | Output Signal                       | IRIG-B2 V |                     |  |  |  |  |  |  |
| OUTPUT        | 2                                                                         | Second Compensation                 | 0         | -999999999,99999999 |  |  |  |  |  |  |
| NETWORK       | 3                                                                         | PPS Compensation                    | 0         | -25000000,25000000  |  |  |  |  |  |  |
|               | 4                                                                         | IRIG-B Mode                         | Odd ~     |                     |  |  |  |  |  |  |
|               | 5                                                                         | IRIG-B Time Format                  | итс ~     |                     |  |  |  |  |  |  |
|               | 6                                                                         | IRIG-B Polarity                     | + ~       |                     |  |  |  |  |  |  |
|               |                                                                           |                                     |           |                     |  |  |  |  |  |  |
|               |                                                                           |                                     | Save      |                     |  |  |  |  |  |  |

[Figure 3-12] Output Setting Screen (01/02/03)

|--|

| Items               | Parameters         | Description                                |  |  |  |
|---------------------|--------------------|--------------------------------------------|--|--|--|
| Output Signal       | PPS,IRIG-B,PPM,PPH | Set the output signal type for 01~05.      |  |  |  |
| Second Compensation | Os                 | Set second compensation offset.            |  |  |  |
| PPS Compensation    | Ons                | Set PPS compensation offset.               |  |  |  |
| IRIC B Time Format  |                    | Set output time format which can be set to |  |  |  |
|                     | UTC / TAT / LOCAT  | UTC/TAI/Local time.                        |  |  |  |
| IRIG-B Mode         | Even /Odd          | Set IRIG-B check code: even, odd check.    |  |  |  |
| IRIG-B Polarity     | +/-                | Set IRIG-B output signal polarity.         |  |  |  |

#### If select O5, the output setting screen will be shown as:

| KYLAND Kyla   | אין און אין         אין אין |                               |            |                     |  |  |  |  |
|---------------|-----------------------------|-------------------------------|------------|---------------------|--|--|--|--|
| 🗂 Status      | 🗐 Config                    | uration 🗟 System 🔳 Management |            |                     |  |  |  |  |
| Configuration | SYNC                        | CLOCK CLOCK NTP               | PTP OUTPUT | X                   |  |  |  |  |
| SYNC<br>CLOCK | Channel                     | Group: 05 🗸                   |            |                     |  |  |  |  |
| NTP           | No                          | Name                          | Parameter  | Range               |  |  |  |  |
| PTP           | 1                           | IRIG-B Second Compensation    | 0          | -999999999,99999999 |  |  |  |  |
|               | 2                           | IRIG-B PPS Compensation       | 0          | -25000000,25000000  |  |  |  |  |
| NETWORK       | 3                           | IRIG-B Mode                   | Odd ~      |                     |  |  |  |  |
|               | 4                           | IRIG-B Time Format            |            |                     |  |  |  |  |
|               | 5                           | IRIG-B Polarity               | + ~        |                     |  |  |  |  |
|               | 6                           | IRIG-B Peak-to-Peak Value     | 3.0V V     |                     |  |  |  |  |
|               | 7                           | IRIG-B Modulation Ratio Value | 6.0:1 ~    |                     |  |  |  |  |
|               |                             |                               |            |                     |  |  |  |  |
|               | 1                           |                               | Save       |                     |  |  |  |  |

[Figure 3-13] Output Setting Screen (O5)

Table 11 – Output Setting (O5)

| Items                      | Parameters | Description                     |
|----------------------------|------------|---------------------------------|
| IRIG-B Second Compensation | Os         | Set second compensation offset. |

PTC2000 Time Convertor

| Items                   | Parameters        | Description                                      |  |  |  |
|-------------------------|-------------------|--------------------------------------------------|--|--|--|
| IRIG-B PPS Compensation | Ons               | Set PPS compensation offset.                     |  |  |  |
| IDIC D Time Format      |                   | Set output time format which can be set to       |  |  |  |
|                         | UTC / TAT / LOCAT | UTC/TAI/Local time.                              |  |  |  |
| IRIG-B Mode             | Even /Odd         | Set IRIG-B check code: even, odd check.          |  |  |  |
| IRIG-B Polarity         | +/-               | Set IRIG-B output signal polarity.               |  |  |  |
|                         |                   | Set the peak-to-peak value for IRIG-B            |  |  |  |
| IRIC R Dook to Dook     | 2 01/~12 01/      | modulated, ranging from 3.0V to 12.0V,           |  |  |  |
| IRIG-D PEak-LO-PEak     | 3.00 12.00        | adjusting step length is 0.5V, default value is  |  |  |  |
|                         |                   | 12.0V.                                           |  |  |  |
|                         |                   | Set the modulation ratio for IRIG-B              |  |  |  |
| IDIC D Madulation Datio | 2 0.1~6 0.1       | modulated, ranging from 3.0:1~6.0:1,             |  |  |  |
|                         | 5.0.1 0.0.1       | adjusting step length is 0.5:1; default value is |  |  |  |
|                         |                   | 3.0:1.                                           |  |  |  |

#### 3.5.5. Network Settings

Press 'NETWORK' on the left navigation bar to show network setting screen. The network setting screen will be shown as:

| KYLAND Kylan  | <mark>メッレムトロ</mark> Kyland Technology Co., Ltd. Welcome!!! [Logout] 中文 |                  |          |               |          |                                         |     |  |  |
|---------------|------------------------------------------------------------------------|------------------|----------|---------------|----------|-----------------------------------------|-----|--|--|
| 🗈 Status      | 🔲 Configu                                                              | uration 🄄 System | 🚨 Manage | ment          |          |                                         |     |  |  |
| Configuration | SYNC                                                                   | СГОСК            | × NTP    | X PTP         | × OUTPUT | NETWORK                                 | ×   |  |  |
| SYNC          | Network                                                                | Channel: ETH0    | $\sim$   |               |          |                                         |     |  |  |
| CLOCK         |                                                                        |                  |          |               |          |                                         |     |  |  |
| NTP           | No                                                                     | Name             |          | Parameter     |          | Range                                   |     |  |  |
| PTP           | 1                                                                      | IP Address       |          | 192.168.0.111 |          | >>>>>>>>>>>>>>>>>>>>>>>>>>>>>>>>>>>>>>> | 00X |  |  |
| OUTPUT        | 2                                                                      | IP Mask Address  |          | 255.255.255.0 |          | 2000.2000.3000.3                        | 00X |  |  |
|               | 3                                                                      | Interface Mode   |          | Auto 🗸        |          |                                         |     |  |  |
|               |                                                                        |                  |          |               |          |                                         |     |  |  |
|               |                                                                        |                  |          | Save          |          |                                         |     |  |  |

[Figure 3-14] Network Setting Screen

Press 'Network Group' to select different network port including ETH0/1/2/3

Table 12 – Network Setting

| Items            | Parameters                   | Description                     |  |  |
|------------------|------------------------------|---------------------------------|--|--|
|                  | ETH0:192.168.0.111           | Set ETH0/1 IP address.          |  |  |
| IP Address       | ETH1:192.168.1.111           |                                 |  |  |
| ID Maale Address | ETH0:255.255.255.0           | Sat ET40/1 Subnat mask address  |  |  |
| IP Mask Address  | ETH1:255.255.255.0           | Set ETHO/I Subhet mask address. |  |  |
| Interface Made   | Auto/100M-FX FDX/100M-FX HDX | Cat FTUO/1 interface mode       |  |  |
| Interface Mode   | /1000M-FX FDX/1000M-FX HDX   | Set ETHO/1 Interface mode.      |  |  |

Press 'Save' button to save the current setting when you change setting.

#### 3.6. System

The WEB management system supports to manage Gateway, Route information and to backup and restore configuration file, in the same time it also supports firmware management of PTC2000 time convertor by WEB. Normally, if PTC2000 time convertor has SNMP features, the SNMP management node will be shown in the left navigation bar.

Press 'System' to go to the system screen on the top of navigation bar. The screen will be shown as:

| KYLAND Kyland Technology Co., Ltd. Welcome!!! [Logout] 中文 |           |                  |             |               |       |        |     |           |       |           |
|-----------------------------------------------------------|-----------|------------------|-------------|---------------|-------|--------|-----|-----------|-------|-----------|
| 🔳 Status                                                  | 🔲 Configu | iration 🎓 System | 🚨 Manag     | ement         |       |        |     |           |       |           |
| System                                                    | Defau     | ult Gateway      |             |               |       |        |     |           |       | 2         |
| Default Gateway<br>Static Route                           | Default   | : Gateway:       |             |               |       |        |     |           |       |           |
| Configuration                                             | Gatew     | Gateway          |             |               |       |        |     | Operation |       |           |
| Firmware                                                  |           |                  |             |               |       |        | Ad  | d         |       |           |
|                                                           | Routing   | g Table:         |             |               |       |        |     |           |       |           |
|                                                           | ID        | Destination      | Gateway     | Genmask       | Flags | Metric | Ref | Use       | Iface | Operation |
|                                                           | 1         | 192.168.1.0      | 0.0.0.0     | 255.255.255.0 | U     | 0      | 0   | 0         | eth1  | Del       |
|                                                           | 2         | 192.168.0.0      | 0.0.0.0     | 255.255.255.0 | U     | 0      | 0   | 0         | eth0  | Del       |
|                                                           | 3         | 127.0.0.0        | 0.0.0.0     | 255.0.0.0     | U     | 0      | 0   | 0         | lo    | Del       |
|                                                           | 4         | 0.0.0.0          | 192.168.1.1 | 0.0.0.0       | UG    | 0      | 0   | 0         | eth1  | Del       |
|                                                           | 5         | 0.0.0.0          | 192.168.0.1 | 0.0.0.0       | UG    | 0      | 0   | 0         | eth0  | Del       |

[Figure 3-15] System Screen

#### 3.6.1. Gateway

Press 'Default Gateway' on the left navigation bar to manage Gateway information. The gateway screen will be shown as:

| KツLAND         Kyland Technology Co., Ltd.         Welcome!!! [Logout] 中文 |          |                  |             |               |       |        |             |        |       |           |
|---------------------------------------------------------------------------|----------|------------------|-------------|---------------|-------|--------|-------------|--------|-------|-----------|
| 🔳 Status                                                                  | 🔲 Config | uration 🎓 System | n 🚨 Manag   | ement         |       |        |             |        |       |           |
| System                                                                    | Defa     | ult Gateway      |             |               |       |        |             |        |       | 3         |
| Default Gateway<br>Static Route                                           | Defaul   | t Gateway:       |             |               |       |        |             |        |       |           |
| Configuration                                                             | Gatev    | vay              |             |               |       |        | Ope         | ration |       |           |
| Firmware                                                                  |          |                  |             |               |       |        | Ad          | ld     |       |           |
|                                                                           | Routin   | g Table:         | Catavara    | Comment       | flage | Mahria | <b>D</b> =6 | 1100   | These | Quanting  |
|                                                                           | ID       | Destination      | Gateway     | Geninask      | Flags | Metric | Rei         | ose    | Trace | Operation |
|                                                                           | 1        | 192.168.1.0      | 0.0.0.0     | 255.255.255.0 | U     | U      | 0           | 0      | etni  | Del       |
|                                                                           | 2        | 192.168.0.0      | 0.0.0.0     | 255.255.255.0 | U     | 0      | 0           | 0      | eth0  | Del       |
|                                                                           | 3        | 127.0.0.0        | 0.0.0.0     | 255.0.0.0     | U     | 0      | 0           | 0      | lo    | Del       |
|                                                                           | 4        | 0.0.0.0          | 192.168.1.1 | 0.0.0.0       | UG    | 0      | 0           | 0      | eth1  | Del       |
|                                                                           | 4 5      | 0.0.0.0          | 192.168.0.1 | 0.0.0.0       | UG    | 0      | 0           | 0      | eth0  | Del       |

[Figure 3-16] System Screen

The current routing table will be listed on the bottom of screen.

Press 'Add' to add a new gateway for PTC2000 time convertor.

Press 'Del' to delete the selected route information.

#### 3.6.2. Route

Press 'Route' on the left navigation bar to manage Route information. The route screen will be shown as:

| KYLAND Kylan                    | KYLAND Kyland Technology Co., Ltd. Welcome!!! [Logout] 中文 |                   |             |         |                |       |        |     |     |       |       |           |
|---------------------------------|-----------------------------------------------------------|-------------------|-------------|---------|----------------|-------|--------|-----|-----|-------|-------|-----------|
| 🗂 Status                        | 🔲 Configu                                                 | uration 🔷 System  | n 🔳 Manag   | ement   |                |       |        |     |     |       |       |           |
| System                          | 💽 🖉 Defa                                                  | ult Gateway Stati | c Route     |         |                |       |        |     |     |       |       |           |
| Default Gateway<br>Static Route | Static I                                                  | Route:            |             |         |                |       |        |     |     |       |       |           |
| Configuration                   | Interf                                                    | ace Network       |             |         | Netmask        |       | Gatewa | 1   |     |       |       | Operation |
| Firmware                        | eth0                                                      | V NET V           |             |         |                |       | YES 🗸  |     |     |       |       | Add       |
|                                 | Routin                                                    | g Table:          |             |         |                |       |        |     |     |       |       |           |
|                                 | ID                                                        | Destination       | Gateway     | Genma   | sk             | Flags | Metric | Ref | Use | Iface | Opera | ation     |
|                                 | 1                                                         | 192.168.1.0       | 0.0.0.0     | 255.255 | <u>.255.0</u>  | U     | 0      | 0   | 0   | eth1  | Del   |           |
|                                 | 2                                                         | 192.168.0.0       | 0.0.0.0     | 255.255 | <u>i.255.0</u> | U     | 0      | 0   | 0   | eth0  | Del   |           |
|                                 | 3                                                         | 127.0.0.0         | 0.0.0.0     | 255.0.0 | .0             | U     | 0      | 0   | 0   | lo    | Del   |           |
|                                 | 4                                                         | 0.0.0.0           | 192.168.1.1 | 0.0.0.0 |                | UG    | 0      | 0   | 0   | eth1  | Del   |           |
|                                 | . 5                                                       | 0.0.0.0           | 192.168.0.1 | 0.0.0.0 |                | UG    | 0      | 0   | 0   | eth0  | Del   |           |

[Figure 3-17] Route Screen

The current routing table will be listed on the bottom of screen.

Press 'Add' to add a static route for PTC2000 time convertor.

Press 'Del' to delete the selected route information.

#### 3.6.3. Configuration

Press 'Configuration' on the left navigation bar to backup and restore configuration file. The configuration screen will be shown as:

| KYLAND Kyland Technology Co., Ltd. |                                     |           |           |  |  |  |  |
|------------------------------------|-------------------------------------|-----------|-----------|--|--|--|--|
| Status                             | Configuration 🕸 System 🗈 Management |           |           |  |  |  |  |
| System                             | Configuration                       |           |           |  |  |  |  |
| Default Gateway<br>Static Route    | Configuration:                      |           |           |  |  |  |  |
| Configuration                      | File                                | Operation | Operation |  |  |  |  |
| Firmware<br>SNMP                   | 浏览                                  | Restore   | Backup    |  |  |  |  |

[Figure 3-18] Configuration Screen

Press 'Backup' and system will pop-up a tip window, let user to select a directory to save configuration file. The name of configuration file is named by MAC address.

Press 'Restore' to restore a configuration by WEB. Before do it, please select a file.

After press 'Restore', the system will active your selected configuration file.

#### 3.6.4. Firmware

Press 'Firmware' on the left navigation bar to upgrade firmware. The firmware screen will be shown as:

| KYLAND Kylan                    | d Technology Co., Ltd. | Welcome!!! [Logout] 中文 |
|---------------------------------|------------------------|------------------------|
| 🗂 Status                        | Configuration 🕸 System |                        |
| System                          | Configuration Firmware | D                      |
| Default Gateway<br>Static Route | Firmware:              |                        |
| Configuration                   | File Operat            | ion                    |
| Firmware<br>SNMP                | 》 浏览… Dowr             | load                   |

[Figure 3-19] Firmware Screen

Press 'Download' to update the new firmware of PTC2000 time convertor. Before do it, please select upgrade file. After finish this action, you should reboot device and make the new firmware active. There are 2 types to reboot device. One is turn off power and then turn on; another is controlled by WEB management system.

1 The firmware should be published by Official.

#### 3.6.5. SNMP (Optional)

Press 'SNMP' on the left navigation bar to manage SNMP feature. The SNMP screen will be shown as:

| KYLAND Kylan                    | d Technolog  | y Co., Ltd.  |                |               |       |         | Welcome!!! [Logo | out] 中文 |
|---------------------------------|--------------|--------------|----------------|---------------|-------|---------|------------------|---------|
| 🔳 Status                        | Configuratio | n 🎓 System   | 🚨 Management   |               |       |         |                  |         |
| System                          | Default Gat  | teway SNMP   | ×              |               |       |         |                  |         |
| Default Gateway<br>Static Route | Agent Port:  | 161          |                |               |       |         |                  |         |
| Configuration<br>Firmware       | V1/V2C       | + Add        | + Del          |               |       |         |                  |         |
|                                 | No           | No Community |                | Ad            | cess  |         |                  |         |
|                                 | 1            | public       | $\checkmark$   | R             | 0     | $\sim$  |                  |         |
|                                 | V3           | + Add        | +Del           |               |       |         |                  |         |
|                                 | No Us        | er Access    | Authentication | Auth Password | Priva | acy Pri | vacy Password    |         |
|                                 |              |              |                |               |       |         |                  |         |
|                                 |              |              |                | Save          |       |         |                  |         |

[Figure 3-20] SNMP Screen

SNMP management supports to modify agent port and to add or delete V1/V2C and V3 access parameters. The default agent port of SNMP is 161. The default access parameter of V1/V2C named 'public', it only has read-only permissions. V3 does not have default value.

Any modifications about SNMP should reboot module to activate it.

#### 3.7. Management

The WEB management system supports to change user password and reboot device by WEB.

Press 'Management' to go to the management screen on the top of navigation bar. The screen will be shown as:

| KYLAND Kylar               | nd Te | echnology Co     | ., Ltd.  |              |                 | Welcome!!! [Logout] 中文 |
|----------------------------|-------|------------------|----------|--------------|-----------------|------------------------|
| 🔳 Status                   |       | Configuration    | 🏠 System | 🔳 Management |                 |                        |
| Management Password Reboot |       | Password         |          |              |                 |                        |
|                            |       |                  |          |              | Change Password |                        |
|                            |       | Old password     |          |              |                 |                        |
|                            |       | New password     |          |              |                 |                        |
|                            |       | Confirm password |          |              |                 |                        |
|                            |       |                  |          |              |                 |                        |
|                            |       |                  |          |              | Save            |                        |
|                            |       |                  |          |              |                 |                        |

[Figure 3-21] Management Screen

#### 3.7.1. Change Password

Press 'Change Password' on the left navigation bar to change password. The change password screen will be shown as::

| <b>KYLAND</b> Kylai | nd Te | echnology Co     | o., Ltd. |              |                 | Welcome!!! [Logout] 中文 |
|---------------------|-------|------------------|----------|--------------|-----------------|------------------------|
| 🔳 Status            |       | Configuration    | System   | 🚨 Management |                 |                        |
| Management          |       | Password         |          |              |                 |                        |
| Password<br>Reboot  |       |                  |          |              | Change Password |                        |
|                     |       | Old password     |          |              |                 |                        |
|                     |       | New password     |          |              |                 |                        |
|                     |       | Confirm password |          |              |                 |                        |
|                     |       |                  |          |              |                 |                        |
|                     |       |                  |          |              | Save            |                        |
|                     |       |                  |          |              |                 |                        |

[Figure 3-22] Change Password Screen

Please 'Save' to confirm the new password.

#### 3.7.2. Reboot

Press 'Reboot' on the left navigation bar to reboot device. The reboot screen will be shown as:

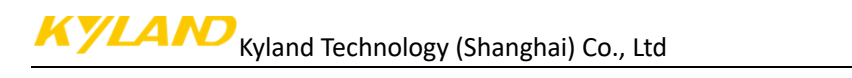

| KYLAND Kylar | nd Technology ( | Co., Ltd. |              | Welcome!!! [Logout] 中文 |
|--------------|-----------------|-----------|--------------|------------------------|
| 🗂 Status     | Configuration   | 🏠 System  | 🚨 Management |                        |
| Management   | Password        | Reboot    | ×            | 2                      |
| Password     |                 |           |              |                        |
| Reboot       |                 |           |              | Reboot                 |

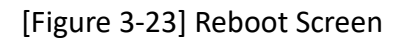

# Table Index

| Table 1 – Front Panel of PTC2000      | 5    |
|---------------------------------------|------|
| Table 2 – Top Panel of PTC2000        | 6    |
| Table 3 – Indicator Lights of PTC2000 | 7    |
| Table 4 – Sync Source Setting         | . 12 |
| Table 5 – Clock Setting               | . 13 |
| Table 6 – NTP Setting                 | . 14 |
| Table 7 – PTP Setting                 | . 15 |
| Figure 8 – Output Setting Screen      | . 16 |
| Table 9 – Output Setting (O1)         | . 17 |
| Table 10 – Output Setting (O2/O3/O4)  | . 18 |
| Table 11 – Output Setting (O5)        | . 18 |
| Table 12 – Network Setting            | . 19 |

# Figure Index

| [Figure 1-1] PTC2000 Time Convertor            | . 4 |
|------------------------------------------------|-----|
| [Figure 2-1] PTC2000 Front Panel               | . 5 |
| [Figure 2-2] PTC2000 Top Panel                 | . 6 |
| [Figure 3-1] Login Screen                      | . 8 |
| [Figure 3-2] Default Login Screen              | . 9 |
| [Figure 3-3] Status Screen                     | . 9 |
| [Figure 3-4] Source Status Screen              | 10  |
| [Figure 3-5] Clock Status Screen               | 10  |
| [Figure 3-6] Configuration Screen              | 11  |
| [Figure 3-7] Sync Source Setting Screen        | 11  |
| [Figure 3-8] Clock Setting Screen              | 13  |
| [Figure 3-9] NTP Setting Screen                | 14  |
| [Figure 3-10] PTP Setting Screen               | 15  |
| [Figure 3-11] Output Setting Screen (O1)       | 17  |
| [Figure 3-12] Output Setting Screen (O1/O2/O3) | 18  |
| [Figure 3-13] Output Setting Screen (O5)       | 18  |
| [Figure 3-14] Network Setting Screen           | 19  |
| [Figure 3-15] System Screen                    | 20  |
| [Figure 3-16] System Screen                    | 21  |
| [Figure 3-17] Route Screen                     | 21  |
| [Figure 3-18] Configuration Screen             | 21  |
| [Figure 3-19] Firmware Screen                  | 22  |
| [Figure 3-20] SNMP Screen                      | 22  |
| [Figure 3-21] Management Screen                | 23  |
| [Figure 3-22] Change Password Screen           | 23  |
| [Figure 3-23] Reboot Screen                    | 24  |